Installing ILT350 Drivers on Windows 10

Though it is not stated that this model can be used on Windows 10 computers, most ILT customers were able to successfully install and use the ILT350 on windows 10 by following the steps listed below:

Note: Windows 10 enforces driver signatures by default. This must be disabled to install drivers that are not digitally signed.

Use the following steps to disable driver signature enforcement.

Click the Start menu and select Settings. Click Update and Security. Click on Recovery. Click Restart now under Advanced Startup. Click Troubleshoot. Click Advanced options. Click Startup Settings. Click on Restart. On the Startup Settings screen press 7 or F7 to disable driver signature enforcement.